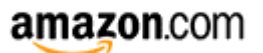

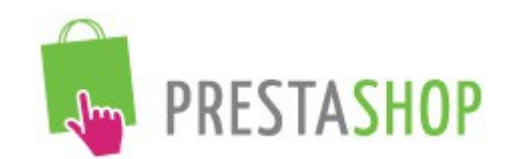

# Amazon Marketplace for Prestashop

| Version     | 3.8/3.9                   |
|-------------|---------------------------|
| Société     | SMC (common-services.com) |
| Auteur      | Olivier B. (a.k.a Delete) |
| Date        | 4/03/11                   |
| Mise à Jour | 10/06/13                  |
| Plateforme  | Prestashop                |
| Licence     | Commerciale               |

# Description :

Le module Amazon Marketplace pour Prestashop offre les possibilités :

- Importer les commandes de toutes les plate-formes Amazon
- Créer des produits sur la marketplace
- Synchroniser ses stocks et ses prix
- Ajuster les prix en fonction de la concurrence grâce à un service associé

Le flux est transmis directement depuis votre boutique Prestashop à Amazon au format XML grâce au Web Service Amazon.

Ce module a été réalisé afin d'eviter les taches répétitives et fastidieuses de mise à jour et d'import de commandes dans le back-office prestashop.

Les imports/exports sont réalisés instantanémemt, la plate-forme Amazon mets en général de quelques secondes à quelques minutes à s'actualiser.

<u>IMPORTANT:</u> Notez que le mode création de fiches produit est optionnel. Vous pouvez ne pas l'utiliser si vos produits sont référencés chez Amazon par leur code EAN. Dans ce cas ne tenez pas compte des onglets Profils & Mappings

Vous gagnez ainsi un temps précieux, la configuration par défaut du module suffit.

#### **SUPPORT :**

Le support est gratuit, pour tout problème contactez nous :

Email : contact@common-services.com

### Le support technique s'effectue par email uniquement

L'installation est aisée :

Dans la partie administration du site, rendez vous sur l'onglet Modules.

Cliquez sur "Ajouter un module":

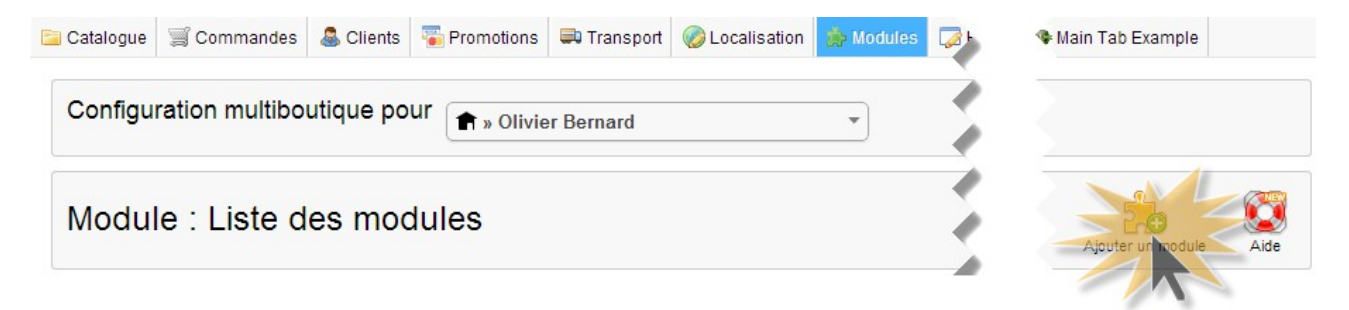

# Une fenêtre de téléchargement apparait :

| Ajouter un nouveau            | module                                                                                     |      |                                                 |
|-------------------------------|--------------------------------------------------------------------------------------------|------|-------------------------------------------------|
| Ce module doit être soit un f | ichier.zip soit un fichier.tar                                                             |      |                                                 |
| Fichier du module             | hoisissez un fichier Aucun fichier choisi<br>ez en ligne le module depuis votre ordinateur |      |                                                 |
| Ме                            | ttre ce module en ligne                                                                    | © OF | pen<br>→ Libraries ► Documents ► My Documents ► |
|                               |                                                                                            |      |                                                 |
| Vous avez un compte           | e PrestaShop Addons ?                                                                      | Org  | ganize 🔻 New folder                             |
|                               |                                                                                            |      | Libraries                                       |
|                               |                                                                                            |      |                                                 |

Cliquez sur Choisissez le fichier amazon.zip et cliquez sur le bouton "Charger le Module" et attendez la fin de l'installation.

(Si cette option ne fonctionne pas, par exemple zip n'est pas présent sur le serveur, dezippez simplement le fichier module.zip dans le repertoire module de votre serveur)

Rendez vous à nouveau sur la page Module de votre administration et configurez le module :

Pour chaque langue active et présente dans votre boutique un onglet correspondant à la plateforme Amazon associée apparait.

Tout d'abord configurez la plate-forme associée :

|            | -      |   |  |
|------------|--------|---|--|
| Plateforme | France |   |  |
| Devise     | Euro   | * |  |
|            |        |   |  |

Enregistrez.

Configurez vos identifiants Amazon Market Place tel que présenté ici :

| Paramètres API  | V Actif              |   |
|-----------------|----------------------|---|
| Pays / Langue   | Français (French)    |   |
| ID Merchant     | A1MS0E6JGREIS3       | * |
| Market Place ID | A13V1IB3VIYZZH       | ± |
| AWS Key Id      | AKIAIWU4UT2E5EB2GFXA | * |
| AWS Secret Key  | ••••••               | * |

L'URL d'obtention des clé apparait pour chaque plate-forme, il suffit de cliquer sur le lien :

| AWS Secret Key |                                                        | *                      |
|----------------|--------------------------------------------------------|------------------------|
|                | URL d'obtention des clés : https://sellercentral.amazo | n.fr/gp/mws/index.html |

IMPORTANT : Notez bien que vous devez être connecté à votre compte Seller Central pour accèder à ce lien.

Configuration de la plate-forme associée :

| Localisation |        |   |
|--------------|--------|---|
| Plateforme   | France | * |
| Devise       | Euro   | * |

Ensuite, effectuez un test de connectivité, un message de confirmation doit apparaitre :

| API Check | Test de Connectivité        |
|-----------|-----------------------------|
|           | Connection avec Amazon : Ok |

Si le message n'apparait pas où si une erreur apparaît, contactez nous.

Le module est multi-plateforme, multi-langue, multi-devise, il fonctionne pour toutes les platesformes Amazon européennes et internationales :

- Amazon France
- Amazon Italie
- Amazon Espagne
- Amazon Royaumes Unis
- Amazon Allemagne

# - Amazon U.S.

- Amazon Canada
- Amazon Japan
- Amazon China

### Amazon Europe :

Pour Amazon Europe et l'utilisation de votre compte unifié vous devez cliquer sur l'option Europe dans les paramètres et renseigner la Marketplace ID correspondante dans chaque onglet.

| Amazon Europe         |                                                           |
|-----------------------|-----------------------------------------------------------|
| Statut                | Actif Activer Amazon Europe (Compte Amazon Europe requis) |
| Plateforme Principale | France *                                                  |

Ci dessous la liste des marketplaces Amazon et de leur identifiants :

| Marketplace    | Domain           | Marketplace Id |
|----------------|------------------|----------------|
| Canada         | www.amazon.ca    | A2EUQ1WTGCTBG2 |
| France         | www.amazon.fr    | A13V1IB3VIYZZH |
| Germany        | www.amazon.de    | A1PA6795UKMFR9 |
| Italy          | www.amazon.it    | APJ6JRA9NG5V4  |
| Spain          | www.amazon.es    | A1RKKUPIHCS9HS |
| United Kingdom | www.amazon.co.uk | A1F83G8C2ARO7P |
| United States  | www.amazon.com   | ATVPDKIKX0DER  |

Pour chaque plate-forme que vous souhaitez utiliser vous devez indiquer la marketplace ID

# Exemple :

| Paramètres API  | Actif                |   |
|-----------------|----------------------|---|
| Pays / Langue   | Français (French)    |   |
| ID Merchant     | A1MS0E6JGREIS3       | * |
| Market Place ID | A13V1IB3VIYZZH       | ÷ |
| AWS Key Id      | AKIAIWU4UT2E5EB2GFXA | • |
| AWS Secret Key  |                      |   |

# PARAMETRES STANDARDS DE LA PLATE-FORME

### Champ de Synchronisation :

| Champ de Synchronisation | EAN13 (Europe)                                                        | • |
|--------------------------|-----------------------------------------------------------------------|---|
|                          | Choisir le champ qui sera utilisé pour la synchronisation avec Amazon |   |

### Valeurs disponibles :

Choose one of the following EAN13 (Europe) UPC (United States) Both (EAN13 then UPC) SKU

Pour l'Europe sélectionnez EAN13. C'est la valeur par défaut.

Si vous avez des articles mixtes (certains ayant des EAN et d'autres des UPC) choisissez "Both".

Si vous êtes bijoutier ou artisan et que vous n'avez pas de codes EAN sélectionnez SKU.

Si vous êtes exemptés de code EAN par Amazon, veuillez nous contacter pour activer cette option.

Important : Dans la majorité des cas vous devrez choisir EAN13

### ASIN Prioritaire :

| ASIN Prioritaire | Cui Oui                                                                                                    |
|------------------|----------------------------------------------------------------------------------------------------|
|                  | Utiliser le code ASIN pour synchroniser le produit en priorité si il est renseigné. Cette valeur écrase implicitement le champ de synchronisation. |

Si certains présents sur Amazon ont plusieurs codes EAN répertoriés sous différents ASIN vous pouvez forcer l'utilisation de l'ASIN plutôt que le code EAN. Pour plus d'informations à ce sujet adressez vous à votre support vendeur Amazon.

### Frais de Port :

| Frais de Port       |                                                                        |
|---------------------|------------------------------------------------------------------------|
| Transporteur Amazon |                                                                        |
|                     | La Poste                                                               |
|                     | Transporteur par défaut sur Amazon envoyé lors du changement de statut |

Il s'agit du transporteur qui sera utilisé pour la notification d'expédition du colis avec le numéro de suivi.

Le menu déroulant vous propose tous les transporteurs supportés par Amazon. Si le votre n'est pas dans la liste choisissez "Other".

## Méthodes d'expédition :

| Méthodes d'expédition | My carrier                                       | -          |      | Std FR Dom                                    | -      | $\odot$ |
|-----------------------|--------------------------------------------------|------------|------|-----------------------------------------------|--------|---------|
|                       | My carrier                                       | <b>•</b> • |      | Standard                                      | -      | ٢       |
|                       | My carrier                                       | - •        |      | Expedited                                     | -      | 0       |
|                       | Transporteur associé, idéal pour afficher la bor | ine déno   | omin | ation sur votre page de commande ou sur la fa | acture |         |

Il s'agit d'un "mapping" permettant d'associer les méthodes d'expédition Amazon à un transporteur de votre boutique Prestashop.

Par exemple :

Std FR Dom est la méthode normale d'expédition configurée sur Amazon Exp FR Dom est la méthode d'expédition rapide configurée sur Amazon

Vous associez la méthode Amazon au Transporteur sur votre boutique Prestashop afin de faire correspondre les libéllés sur la facture client.

Si vous ne connaissez pas les transporteurs configurés sur votre compte Amazon, laissez la configuration par défaut. Lorsque vous importerez les commandes pour la première fois le module vous indiquera les méthodes à configurer.

### Ecrasement des Frais de Port :

| Ecrasement des Frais de Port |                                                                                                    |                         |
|------------------------------|----------------------------------------------------------------------------------------------------|-------------------------|
| Standard                     | Std FR Dom                                                                                                    | -                       |
| Express                      | Exp FR Dom                                                                                                    | •                       |
|                              | Méthode d'éxpédition Amazon pour l'écrasement des frais de port par défaut quand ils sont spécifie<br>Veuillez vous référer à votre documentation Amazon pour connaître la valeur appropriée. | és sur la fiche produit |
|                              |                                                                                                    |                         |

Configurez la méthode d'expédition Amazon si vous utilisez le forçage des frais de port sur la fiche article.

Pour connaître la méthode que vous utilisez il faut lister les factures (Commandes > Amazon).

# PARAMETRES AVANCES DE LA PLATE-FORME

<u>Attention</u>: Les paramètres ci-dessous sont réservés à un usage avancé du module. Ignorez ces instructions dans le cadre d'une première utilisation du module.

### Formule de Prix :

| Formule de Prix | @                                                                                                    |                 |
|-----------------|----------------------------------------------------------------------------------------------------|-----------------|
|                 | Formule à appliquer sur l'ensemble des prix des produits exportés (multiplication, division, addition, soustraction | , pourcentages) |
|                 | Utilisez le symbole @ comme prix de référence (par exemple: @ + 10% signifie que vous allez ajouter 10% au          | prix initial)   |

Cette configuration permet d'ajuster votre prix de vente exporté vers la plate-forme Amazon.

Le signe @ est la référence du prix initial.

@ + 10 % signifie que vous augmentez le prix de vente de 10% pour les produits vendus sur Amazon.

@ + 2 signifie par exemple que vous augmentez le prix de vente de 2 €

@ signifie que vous ne modifiez pas le prix de vente.

<u>Attention</u> : N'utilisez aucun autres caractères que ceux indiqués au risque de perturber le bon fonctionnement du module. En cas de doute laissez la valeur par défaut.

### Callback PHP :

Fonction PHP de formatage du prix pour adapter les prix en fonction des plate-formes, par exemple :

Pour point comme séparateur d'unités :
number\_format(@, 2, ".", "");

Pour arrondir à une décimale après la virgule :
round (@,1)

Pour la arrondir à 1 décimale cela donne :
number format(round(@,1), 2, ".", "");

Le signe @ étant la référence au prix initial.

<u>Attention</u> : De manière générale il faut laisser ce paramètre par défaut au risque d'entrainer un dysfonctionnement majeur du module.

| PARAMETRES GENERAUX |                               |                            |                       |                       |                        |
|---------------------|-------------------------------|----------------------------|-----------------------|-----------------------|------------------------|
| English             | 🚺 Français                    | 🌼 Paramètres               | 📔 Catégories          | <sub>ط</sub> Profils  | appings 🐻              |
|                     |                               |                            |                       |                       |                        |
| <u>Activer FBA</u>  | :                             |                            |                       |                       |                        |
| Fonctionnalités     | 5                             |                            |                       |                       |                        |
| Activer FBA         | A 🔽 Oui<br>Ajouter le support | de Fulfilment By Amazon (F | BA) au module. Demano | Jez à votre contact c | commercial Amazon pour |

Activer le support de Amazon FBA. Consultez votre support vendeur Amazon à ce sujet.

# Activer Wozapi : Activer Wozapi 😨 Oui Ajoute le support Wozapi au module. Wozapi est un outil de veille concurrentielle en ligne pour Amazon. Veuillez contacter le support Wozapi pour plus d'informations à ce sujet.

Active l'extension Wozapi pour le module. Cette fonctionnalité ajoute le support de Wozapi, l'export Wozapi et le gestionnaire de stratégies avancées Wozapi. Consultez la documentation Wozapi à ce sujet.

### Discount/Promo:

Export oui ou non des prix promotionnels ou soldés.

Discount/Promo Oui Exporter les prix promotionnels ou soldés si coché. Sinon les prix boutiques seront exportés au tarif normal.

Calcul des taxes :

| Taxes | 🔽 Oui                                                                                        |
|-------|----------------------------------------------------------------------------------------------|
|       | Si activé, ajouter les taxes aux produits et calculer les taxes pour les commandes entrantes |

Envoie les prix TTC vers Amazon.

Pour les commandes entrantes le module appliquera la TVA précisée sur la fiche article.

Valeur conseillée : Oui

<u>Type de Compte</u> :

Type de Compte 
O Global 
Individuel
Utiliser un compte individuel ou global (par défaut)
Le compte individuel créé un compte par client

Global ou individuel :

Global ne créée pas d'utilisateur et enregistre les commandes sous un utilisateur unique Amazon MarketPlace.

Individuel permet la création d'un compte client par commande.

Valeur conseillée : Individuel

Format du Titre :

Format du Titre () Titre Standard, Attributs () Fabricant, Titre, Attributs () Fabricant, Titre, Référence, Attributs Type du nom du produit, Amazon recommande de formater le titre tel que : Fabricant - Nom du Produit - Attributs Veuillez choisir Titre Standard, Attributs si vos noms de produits sont déjà formatés pour Amazon

Format du nom du produit suivant les recommandations d'Amazon.

Si par exemple le fabricant n'est pas repris dans le titre de votre produit il conviendra de cocher la deuxième ou troisième case.

Nous vous conseillons d'en discuter avec votre chargé de compte Amazon.

#### Statut des Commandes :

| ar défaut pour les nouvelles commandes entrantes |         |
|--------------------------------------------------|---------|
| uraican                                          |         |
| par défaut pour les commandes expédiées          |         |
|                                                  | vraison |

Indiquez ici l'état initial de la commande lors de son importation depuis Amazon, puis l'état de la commande à l'expédition.

Ainsi le module mettra automatiquement les statuts sur Amazon.

#### Boutique : (Prestashop 1.5 >)

| Boutique | Choisir                                                      | - |
|----------|--------------------------------------------------------------|---|
|          |                                                              |   |
|          | Veuillez sélectionner la boutique liée à votre compte Amazon |   |

Choisir la boutique qui est associée au module Amazon.

Notez : les places de marché ne sont pas multi-boutique, le multi-boutique n'a pas de sens dans le cadre de l'utilisation de ce module. C'est pour cette raison que le module propose de choisir une boutique.

Si vous souhaitez vendre le produit A de la boutique 1 et le produit B de la boutique 2 vous devrez créer une boutique 3 contenant les produits A et B.

Entrepôt : (Prestashop 1.5 >)

| Entrepôt | Choisir                                                                   | - |
|----------|---------------------------------------------------------------------------|---|
|          | Choisir un entrepôt pour les produits Amazon (Gestion des Stocks Avancée) |   |

Spécifique pour la gestion des stocks avancée.

### Bulk Mode :

Bulk Mode Oui
Active, cette option permet de mettre à jour les statuts par tâche planifiée
Ceci permet d'envoyer toutes les mises à jour de statuts à Amazon en masse

Ce mode permet d'envoyer en masse les mises à jour de status vers Amazon.

Le bulk mode inhibe la mise à jour automatique des status, la mise à jour devient périodique, exécutée par tâche planifiée.

Cette fonctionnalité est intêressante si vous avez + de 10 commandes par jour.

Une URL supplémentaire de tache planifiée apparaitra dans l'onglet principal.

# Etat/Condition : (Prestashop 1.4 >)

| Etat/Condition | New                   | • | Neuf          | - |
|----------------|-----------------------|---|---------------|---|
|                | UsedLikeNew           | • | Occasion      | • |
|                | UsedVeryGood          | • |               | • |
|                | UsedGood              |   |               | - |
|                | UsedAcceptable        |   |               | - |
|                | CollectibleLikeNew    |   |               | - |
|                | CollectibleVeryGood   |   |               | - |
|                | CollectibleGood       |   |               | - |
|                | CollectibleAcceptable |   |               | - |
|                | Refurbished           |   | Reconditionné | - |
|                | Club                  |   |               | • |

Etats côté Amazon / Etats côté Prestashop, veuillez faire correspondre les paramètres souhaités

Etats côté Amazon / Etats côté Prestashop.

Permet d'assurer la correspondance des états/condition des produits entre votre boutique Prestashop et les états d'Amazon. Utile si vous vendez des articles d'occasion.

#### Paramètres Avancés :

Vous remarquerez sur cette page une option Paramètres Avancés.

Cette section est réservées aux utilisateurs avancés du module et le Amazon.

Nous vous conseillons d'ignorer dans un premier temps cette section et de laisser les paramètres par défaut.

| CATEGORIES |         |          |                |              |                       |              |
|------------|---------|----------|----------------|--------------|-----------------------|--------------|
|            | English | Français | ्री Parameters | 📄 Categories | <sub>e</sub> Profiles | ing Mappings |

L'onglet catégories vous permet de sélectionner les catégories que vous souhaitez exporter vers Amazon.

|          | Nom |             | Profil                     |
|----------|-----|-------------|----------------------------|
|          |     | Root        | Veuillez choisir un profil |
|          |     | Accueil     | Veuillez choisir un profil |
| <b>V</b> |     |             | Veuillez choisir un profil |
|          |     | Accessoires | Veuillez choisir un profil |
|          |     | Portables   | Veuillez choisir un profil |

Cochez la sélection de catégories à exporter. Par défaut il n'y a pas besoin de sélectionner de profil. Ca sera nécessaire uniquement si vous avez besoin de la fonction de création de fiches article.

Important : La sélection et la configuration des profils sont facultatifs.

# Création d'article :

Dans cette section est décrite la création d'articles à l'aide des profils.

Vérifiez tout d'abord que vous avez besoin de créer des articles, utilisez le moteur de recherche d'Amazon pour vérifier que vos codes EAN ne sont pas référencés. Si vos codes sont déjà référencés vous gagnerez un temps considérable en utilisant le mode "matching". C'est à dire l'insertion d'article via leur correspondance EAN13. Ceci est déjà automatique à ce stade de la configuration du module. Vous pouvez sauter cette étape.

### Configuration des profils :

Pour accéder à la fonction de création de fiches produits sur Amazon vous devez configurer des profils qui seront associés à vos catégories.

| 응다.<br>English | 🚺 Français 🛛 🌼 Paramèt    | res 📄 Catégories                                                   | 💰 Profils                             | Can Mappings                              |                                                                                                    |
|----------------|---------------------------|--------------------------------------------------------------------|---------------------------------------|-------------------------------------------|----------------------------------------------------------------------------------------------------|
|                | Configuration des Profils | Les profils sont utilisés p<br>fichiers template Amazo             | oour le mode o<br>n. Vous pouve       | réation de fiches p<br>z trouver ces temp | roduit. Veuillez renseigner un profil par ensemble de catégories. Les valeurs valides sont décrites dans les<br>lates à cette adresse: https://sellercentral.amazon.fr/gp/help/help-popup.html?ie=UTF8&itemID=1641#tables |
|                |                           |                                                                    |                                       |                                           | Ajouter un profile à la liste 🔕                                                                                                    |
|                | Nom du Profil             | Vetements                                                          |                                       | Supprimer ce i                            | profil de la liste                                                                                                    |
|                |                           | Veuillez donner un nom conv                                        | ivial a fin de se ra                  | ppeler de ce profil                       |                                                                                                    |
|                | Nom de la Categorie       | Product Clothing                                                   |                                       | •                                         |                                                                                                    |
|                |                           | Veuillez choisir l'univers princ<br>Ne pas oublier d'enregistre la | pal pour ce prot<br>configuration, cl | ïl<br>iquez sur le bouton en              | bas à droite de la page                                                                                                    |
|                |                           |                                                                    |                                       |                                           |                                                                                                    |
|                | Type de Produit           | Shirt                                                              |                                       |                                           | 5 ·                                                                                                    |
|                |                           | Veuillez sélectionner une cate                                     | égorie principale                     | pour ce profil                            |                                                                                                    |
|                | Champs Spécifiques        | Department                                                         | mens                                  | *                                         |                                                                                                    |
|                |                           | Season                                                             |                                       | 1                                         |                                                                                                    |
|                |                           | Outer Material                                                     |                                       | 1                                         |                                                                                                    |
|                |                           | Inner Material                                                     |                                       |                                           |                                                                                                    |
|                |                           | Model Year                                                         |                                       |                                           |                                                                                                    |
|                |                           | Color                                                              |                                       |                                           |                                                                                                    |
|                |                           | * Veuillez renseigner les cha                                      | imps obligatories                     |                                           |                                                                                                    |
|                | Association pour          | Taille: Choisir 💌 Cou                                              | leur: Couleur                         | •                                         |                                                                                                    |
|                |                           | Veuillez associer les champs                                       | pour la taille et la                  | a couleur                                 |                                                                                                    |
|                | Recommended Browse Node   | 20                                                                 | English (English)                     |                                           |                                                                                                    |
|                |                           |                                                                    | Français (French                      | )                                         |                                                                                                    |
|                |                           | Amazon Browse Node ID<br>Vous pouvez utiliser le "class            | ifieur" pour obte                     | nir les browse node ID                    | 8                                                                                                    |
|                |                           | Cette option est requise pour<br>https://catalog-mapper-eu.am      | le Canada, l'Euro<br>azon.com/catm/c  | pe et le Japon<br>classifier/ProductClass | -<br>ifier.amzn                                                                                                    |
|                |                           |                                                                    |                                       |                                           |                                                                                                    |

Il suffit de choisir un nom de profil, de déterminer ses caractéristiques :

- Catégorie et sous-catégorie Amazon
- Type de produit
- Parfois des champs obligatoires (selon les catégories Amazon)
- Champs utilisés pour les déclinaisons (à configurer si vous avez des déclinaisons)
- Le Noeud Amazon (voir la documentation en ligne Amazon à ce sujet)
- La formule de prix associée à ce profil (l'explicatif est donné en ligne)

Si vous utilisez les déclinaisons, vous devrez configurer le mapping des couleurs et des tailles dans l'onglet Mapping.

Pour consulter la liste des valeurs valides téléchargez sur Amazon Seller Central le fichier template Excel correspondant à la catégorie sélectionnée.

Un fois chaque profil configuré vous devez les associer à des catégories :

| Nom      | Profil                       |
|----------|------------------------------|
| 🔲 🛱 Root | Veuillez choisir un profil   |
| Accueil  | Veuillez choisir un profil 💌 |
| iPods    | Test Profile 💌               |

Le module exportera alors en mode création les produits contenus dans les catégories sélectionnées et associées à un profil.

| Choisir la Plateforme Amazon Europe:  © Français (French) Autres Plateformes:  Europe: Europe: Europe | ish)                              |                                               |
|----------------------------------------------------------------------------------------------------|-----------------------------------|-----------------------------------------------|
| C Synchroniser                                                                                                    |                                   |                                               |
| Options                                                                                                    |                                   |                                               |
| Produits Actifs Seulement                                                                                                    |                                   | Envoyer les noms des produits et descriptions |
| Cicel les l'ioduits                                                                                                    |                                   |                                               |
| Statistiques: Il y a 2 produits synchronisal<br>Dernières Mises à Jour:                                                                                                    | oles et 2 combinaisons dans 2 lan | gues                                          |
| Action                                                                                                    | Mise à jour Cron                  | Mise à jour Normale                           |
| Amazon fr                                                                                                    | Jamais                            | 1//04/2013 07.12.00                           |
| Stratégies                                                                                                    | 18/04/2013 08:53:30               |                                               |
| Wozapi                                                                                                    | 15/04/2013 10:11:28               | •                                             |

### Fonctions :

- 1 Envoi des noms et descriptions (obligatoire en mode création)
- 2 Créer les produits : active le mode création en mode interactif \*
- 3 Envoyer les images

\*) Le mode interactif est l'inverse du mode cron. Le mode interactif indique mode "Web Normal" - Lorsque vous utilisez un navigateur.

Le mode création est impossible par tâche planifiée (mode cron).

### Attention :

- Le nom du fabricant doit être renseigné
- Dans certain cas le champ référence constructeur est obligatoire (IE: Accessoires Auto). Il correspond sur Prestashop au champ "supplier reference" (référence fournisseur).
- Les champs obligatoires (si demandés) doivent être renseignés dans la configuration
- La création des produits ne fonctionne qu'en mode interactif, pas en mode "cron"
- Si vous avez déjà un catalogue existant des doublons pourraient être créés
- Pour chaque export, générez un rapport. Ce rapport vous servira comme élément majeur d'obtention de support auprès de Amazon

### Mappings et déclinaisons :

| Déclinaisons  | Impact                            | Poids | Référence        | EAN13         | UPC | Quantité | Actions |  |  |
|---------------|-----------------------------------|-------|------------------|---------------|-----|----------|---------|--|--|
| Pointure - 36 | 0.000000€                         | 0kg   | ME12148-VERT-T36 | 3612290019029 |     | 1        |         |  |  |
| Pointure - 37 | 0.000000€                         | 0kg   | ME12148-VERT-T37 | 3612290019036 |     | 2        | 2 💥 🖯   |  |  |
| Pointure - 38 | 0.000000€                         | 0kg   | ME12148-VERT-T38 | 3612290019043 |     | 2        | 2 ¥ 6   |  |  |
| Pointure - 39 | 0.000000€                         | 0kg   | ME12148-VERT-T39 | 3612290019050 |     | 2        | 2 * G   |  |  |
| Pointure - 40 | 0.000000€                         | 0kg   | ME12148-VERT-T40 | 3612290019067 |     | 2        | 2 💥 🖯   |  |  |
| Pointure - 41 | 0.000000€                         | 0kg   | ME12148-VERT-T41 | 3612290019074 |     | 1        | 2 💥 🖯   |  |  |
|               | Supprimer toutes les déclinaisons |       |                  |               |     |          |         |  |  |

Comme dans l'encadré, il faut une référence unique et un code EAN/UPC unique par déclinaison.

Pour certaines catégories vous aurez des tailles et des coloris.

Vous devez associer ces champs dans le profil :

Fr 34 - US 26

Fr 36 - US 28

|                | Association pour    | Taille: Size 💌           | Couleu  | r: Couleur 💌                       |   |
|----------------|---------------------|--------------------------|---------|------------------------------------|---|
|                |                     | Veuillez associer les ch | hamps p | our la taille et la couleur        |   |
| devez ensuit   | te créer les mappir | ıgs des champs           | s tail  | les et couleurs (onglet mapping) : |   |
| Attributs pour | Français            |                          |         |                                    |   |
| Couleur        |                     |                          | • •     |                                    | 0 |
|                | Bleu                |                          | • •     | Blue                               | 0 |
|                |                     |                          |         |                                    |   |
| Size           |                     | -                        | • •     |                                    | 0 |

• •

**-** +

34

36

Vous de

Attention : Les attributs ne seront exportés que si les mapping sont renseignés. Pour connaitre les valeur valides à renseigner il faut utiliser les informations contenues dans le fichier Excel fourni par Amazon disponible sur Amazon Seller Central (Fichier d'aide à la création des produits).

Pour la France vous pouvez trouver ces fichiers ici : https://sellercentral.amazon.fr/gp/help/help-page.html/ref=ag\_1641\_cont\_scsearch? ie=UTF8&itemID=1641

| Nom du Modèle      | Documents téléchargeables                                                                                         |
|--------------------|----------------------------------------------------------------------------------------------------|
| Accessoires Kindle | Modèle de Fichier de Mise en Vente                                                                                |
| Animalerie         | Modèle de Fichier de Mise en Vente                                                                                |
| Automobile         | Modèle de Fichier de Mise en Vente                                                                                |
|                    | and the second second and the second second second second second second second second second second second second |

# VALIDER VOTRE STRUCTURE DE CATALOGUE

# <u>Cas N°1</u> :

Ici un exemple de produit avec déclinaison :

| Information      | Informations globales sur le produit                                                 |                          |                       |  |  |  |
|------------------|--------------------------------------------------------------------------------------|--------------------------|-----------------------|--|--|--|
| Prix             | Tout cocher / décocher (vous modifiez cette page pour plusieurs boutiques, plusieurs |                          |                       |  |  |  |
| Référencement    | ces champs afin de les modifier pour                                                 | l'ensemble des boutiques | s en cours)           |  |  |  |
| Associations     |                                                                                      | Type:  Produit           | Pack 🔘 Produit dématé |  |  |  |
| Transport        |                                                                                      |                          |                       |  |  |  |
| Déclinaisons     | Nom :                                                                                | Samsung Galaxy SIII      | * 💷                   |  |  |  |
| Quantités        | Référence :                                                                          | Samsung Galaxy           |                       |  |  |  |
| Images           | EAN-13 ou JAN :                                                                      |                          | (Europe, Japon)       |  |  |  |
| Caractéristiques | UPC:                                                                                 |                          | (US, Canada)          |  |  |  |

Le seul champ requis est la référence. La référence correspondra au SKU sur Amazon.

### Ici l'onglet déclinaison de l'exemple :

| Transport        |                                  |                 |            |                           |               |                     |
|------------------|----------------------------------|-----------------|------------|---------------------------|---------------|---------------------|
| Déclinaisons     | Déclinaisons                     | Impact          | Poids      | Référence                 | EAN-13        | UPC Actions         |
| Quantités        | Capacité - 16Go, Couleur - Bleu  | 8,36€           | 0.000000kg | GALAXY-<br>BLEU-          | 8806085060517 | 2 🗒 🛛               |
| Images           |                                  |                 |            | 16GO                      |               |                     |
| Caractéristiques | Capacité - 16Go, Couleur - Blanc | 16,72€ 0.000000 | 0.000000kg | GALAXY-<br>00000kg BLANC- | 8806085094376 | 2 <del>**</del> 🗑 🕘 |
| Personnalisation |                                  |                 |            | 16GO                      |               |                     |

Les champs requis sont la Référence (SKU) qui doit être unique et le code EAN ou UPC.

### <u>Cas N°2</u>:

Ici un exemple de produit sans déclinaison :

| Information      | Informations globales sur le produit                                                   |                 |                     |                   |         |  |  |
|------------------|----------------------------------------------------------------------------------------|-----------------|---------------------|-------------------|---------|--|--|
| Prix             | Tout cocher / décocher (vous modifiez cette page pour plusieurs boutiques, plusieurs c |                 |                     |                   |         |  |  |
| Référencement    | ces champs afin de les modifier pour l'ensemble des boutiques en cours)                |                 |                     |                   |         |  |  |
| Associations     |                                                                                        |                 | Type: 💿 Produit 💿   | Pack 🔘 Produit dé | matéria |  |  |
| Transport        |                                                                                        |                 |                     |                   |         |  |  |
| Déclinaisons     |                                                                                        | Nom :           | Samsung Galaxy SIII | -                 | *       |  |  |
| Quantités        |                                                                                        | Référence :     | GALAXY-SII-BL-16GO  |                   |         |  |  |
| Images           |                                                                                        | EAN-13 ou JAN : | 8806085060517       | (Europe, Japon)   |         |  |  |
| Images           |                                                                                        | UPC :           |                     | (US, Canada)      |         |  |  |
| Caracteristiques |                                                                                        |                 |                     |                   |         |  |  |

Les champs requis sont la Reférence et le code EAN ou UPC. La Référence correspondra au champ SKU sur Amazon

Important: Dans tous les cas, le champ Référence/SKU est celui utilisé par le module pour se synchroniser avec Amazon.

Le champ référence (Reference ou SKU) doit être, quel que soit le cas, unique.

# Extension Fiche Produit Amazon

Sur chaque fiche produit vous trouverez un onglet supplémentaire Amazon.

### <u>Attention</u> : Notez que cet onglet est absolument optionnel et qu'aucune saisie n'est requise.

| late-forme Amazon         | (Veuillez noter, s'il vous plait, que toutes ces informations sont optionnelles)                                                                                                    |
|---------------------------|----------------------------------------------------------------------------------------------------|
| 📑 Français 📑 Allemand     | 🔚 Anglais 🔤 Anglais                                                                                                    |
| Français                  |                                                                                                    |
| Action:                   | ⑦ Mettre à Jour ✓                                                                                                    |
|                           | Action qui sera opérée pour cet article lors de la prochaine synchronisation<br>Propager cette valeur à : [Catégorie ] [Boutique ] [Fabricant ] [Fournisseur]                                        |
| ASIN:                     | UPC/EAN > ASIN                                                                                                    |
| Forcer le Prix:           | Price Net sur Amazon. Cette valeur écrasera le prix défini pour la boutique                                                                                                    |
| Inactif:                  | Cocher cette option pour rendre le produit indisponible sur Amazon<br>Propager cette valeur à : [Catégorie ] [Fabricant] [Fournisseur]                                                               |
| Forcer le Stock:          | Ce produit sera toujours exporté même en cas de rupture<br>Propager cette valeur à : [Catégorie ] [Boutique ] [Fabricant ] [Fournisseur]                                                             |
| Prix:                     | Ne pas synchroniser le prix                                                                                                    |
| Quantité:                 | Ne pas synchroniser la quantité                                                                                                    |
| FBA:                      | Expédié par Amazon (FBA)<br>Propager cette valeur à : [Catégorie ] [Boutique ] [Fabricant ] [Fournisseur]                                                                                            |
| FBA - Valeur Ajoutée:     | Valeur ajoutée pour ce produit FBA<br>Cette valeur est ajoutée au prix du produit. Elle écrase la formule de prix FBA.<br>Propager cette valeur à : [Catégorie] [Boutique] [Fabricant] [Fournisseur] |
| Latence:                  | 0<br>Délai de latence en jours avant que le produit ne soit expédié<br>Propager cette valeur à : [Catégorie] [Boutique] [Fabricant] [Fournisseur]                                                    |
| Texte Complémentaire:     | Texte court qui apparaîtra sur la fiche produit sur Amazon<br>Progener cette valeur à . [Catégorie ] . [Boutique ] .[Estricant ] .[Fournisseur ]                                                     |
| Forcer les Frais de Port: | Standard      Express Cette valeur remplacera les frais de port par défaut                                                                                                    |

#### Action :

Cette option permet de déclencher une action lors de la prochaine synchronisation manuelle ou automatique du catalogue.

Si vous souhaitez créer un article, sélectionnez Créer puis Enregistrer. Lors de la prochaine synchronisation en mode création, si le profil est correctement configuré, le produit sera créé sur Amazon.

<u>Important</u> : Il n'est pas nécessaire de cliquer sur "Mettre à Jour". Toute action rendant nécessaire la mise à jour d'un produit sur Amazon engendre in facto une mise à jour sur Amazon. A l'inverse il est important de cliquer sur enregistrer en cas de modification des préférences Amazon.

# <u>ASIN</u> :

Option d'ergonomie, permet l'affichage d'un bouton "Voir sur Amazon" permettant l'accès direct à la fiche produit sur Amazon.

### Forcer le Prix :

Permet d'écraser le prix boutique, de le remplacer par un prix spécifique pour Amazon.

Latence :

Délai avant que soit expédié le produit en jours. Par défaut Amazon considère que le produit est expédié en 2 jours. Vous pouvez remplacer cette valeur par une valeur entre 1 et 30.

### <u>Texte Complémentaire</u> :

Texte généralement utilisé pour indiquer l'état du produit pour des produits d'occasion, exemple :

| EUR 388,00                       | Neuf                                                                                                    | Vendeur : ac                                         | Ajouter au panier                                                     |
|----------------------------------|----------------------------------------------------------------------------------------------------|------------------------------------------------------|-----------------------------------------------------------------------|
| + EUR 6,99 de frais de livraison | article dans son emballage d'origine,<br>jamais ouvert. Lot gagné lors d'un jeu<br>concours. Garantie samsung | Evaluation Ve.<br>En stock.<br><u>Tarifs d'expêr</u> | ou<br><u>Identifiez-vous</u> pour<br>activer la commande 1-<br>Click. |

### Forcer les frais de port :

Vous avez configuré par défaut des frais de port sur Amazon. Ce champ permet de remplacer les frais de port appliqués par défaut. Vous pouvez indiquer 0 pour gratuit, rien pour ne pas remplacer les frais de port ou le montant des frais de port souhaité.

Propagations :

Pour presque chaque élément de configuration apparaît ce sous-menu :

Propager cette valeur à : [Catégorie ] [Boutique ] [Fabricant ] [Fournisseur ]

Celui-ci permet d'appliquer la valeur que vous avez indiqué pour les autres articles dans la sélection.

Par exemple, si vous souhaitez fixer les frais de port à 6 euros pour tous les articles d'un fabricant, il vous suffit d'ouvrir une seule fiche article, d'indiquer 6 euros dans le champ forcer les frais de port et de cliquer sur Propager à > Fabricant.

# ONGLETS AMAZON

Le module a créé deux onglets :

# Dans l'onglet Catalogue :

| 🔚 Catalogue       | 🛒 Commandes | 🚨 Clients       | 🖥 Promotions  | 💷 Transport           | Ø Localisation         | 🏇 Module   |  |  |
|-------------------|-------------|-----------------|---------------|-----------------------|------------------------|------------|--|--|
| Produits          |             |                 |               |                       |                        |            |  |  |
| Catégories        | tibou       | tiboutique pour |               |                       |                        |            |  |  |
| Suivi             |             |                 | (             |                       |                        |            |  |  |
| Attributs et Vale | urs         |                 |               |                       |                        |            |  |  |
| Caractéristique   | s           |                 |               |                       |                        |            |  |  |
| Marques           |             |                 |               |                       |                        |            |  |  |
| Fournisseurs      |             |                 |               |                       |                        |            |  |  |
| Scènes            | ersion      | i de Presta     | Shop disponib | ile : <u>Telechai</u> | <u>ger 1.5.4 stabl</u> | <u>e</u> ! |  |  |
| Tags              |             |                 |               |                       | 🔲 ne plus me re        | montrer    |  |  |
| Documents joir    | nts         |                 |               |                       |                        |            |  |  |
| Amazon            |             | A               | vec Presta    | Shop, vive            | z une avent            | ure        |  |  |
|                   | 0           | e               | -commerce     | passionna             | ante en tout           | е          |  |  |

# Dans l'onglet Commandes :

| 🛅 Catalogue | 🛒 Commandes       | 🚨 Clients | 🖥 Promotions  | 💭 Transport          | 🍘 Localisation  | 🏇 Modul    |
|-------------|-------------------|-----------|---------------|----------------------|-----------------|------------|
|             | Commandes         |           |               |                      |                 |            |
| Configura   | Factures          | oui       | Toutes les    | s boutiques          |                 | •          |
|             | Retours produits  |           |               |                      |                 |            |
| Tablaau     | Bons de livraison |           |               |                      |                 |            |
| Tapleau     | Avoirs            |           |               |                      |                 |            |
|             | Statuts           | _         |               |                      |                 |            |
|             | Messages prédéfi  | nis       | Chan diananih | le i Téléskei        | way ( 5 ( atabl |            |
|             | Amazon            | Sta       | snop aisponip | ie : <u>Telechal</u> | ger 1.5.4 stabl | <u>e</u> : |
| Vidéo       |                   |           |               |                      | 🔲 ne plus me re | montrer    |

<u>Attention</u> : Si les onglets n'apparaissent pas vérifiez les permissions liées à votre profil Prestashop.

# Synchronisation et Export

Rendez vous dans l'onglet Catalogue > Amazon.

### Préambule Important :

Il est très important de considérer en premier lieu la différence entre une Offre et un Produit :

- Une offre est un ensemble de données agrégeant la référence, la quantité, le prix ...
- Un produit est un ensemble de données agrégeant la dénomination de l'article, la description, les images, les caractéristiques, les images ...

Le module fonctionne en mode "Matching" (correspondance) et en mode "Création".

#### Matching :

Le mode matching permet d'associer l'offre que vous allez envoyer à une fiche produit existante sur Amazon.

Dans ce mode, le code EAN est utilisé pour identifier le produit et créer cette offre sur votre compte Amazon.

#### Création :

Le mode création est nécessaire quand le produit est inexistant sur Amazon.

Le module devra alors créer un produit et son offre associée sur votre compte Amazon.

#### Cas mixtes :

Amazon permet de compléter et de mettre à jour vos fiches produits par l'ajout d'images, de caractéristiques, de descriptions quelle que soit l'origine de la fiche produit.

Dans ce cas il faudra que les données produits que vous soumettez correspondent parfaitement avec celles détenues par Amazon.

Par exemple :

- Baskets Adidas Taille 37 ne peux pas correspondre avec Baskets Adidas Taille 37 ½
- Montre Analogique ne peux pas correspondre avec Montre Analogic

Il y aura alors une erreur de correspondance.

Si vous obtenez des erreurs de correspondances mais qu'elles ne sont pas avérées et que vous considérez que l'erreur vient de la fiche produit présente sur Amazon, vous devez rentrer en contact avec votre support vendeur Amazon par l'intermédiaire de la messagerie de votre compte Seller Central.

# Synchroniser : (Mode Matching)

| Options                                                               |                                                                               |                                                                                       |                                            |
|-----------------------------------------------------------------------|-------------------------------------------------------------------------------|---------------------------------------------------------------------------------------|--------------------------------------------|
| Options Standard                                                      | Options Avancées                                                              |                                                                                       |                                            |
| Envoyer Titres / Descriptions                                         | 🔄 Afficher le XML (rien ne sera                                               | a envoyé sur Amazon)                                                                  |                                            |
| 🖺 Envoyer les Images                                                  | Supprimer                                                                     | E Er                                                                                  | woyer tout le catalogue                    |
| Ceci synchronisera votre boutique<br>Après ceci, n'oubliez pas de gén | e avec Amazon selon les mouvements<br>érer un rapport et de l'enregistrer (Po | de stocks, les ajouts, les modification:<br>our tout support vous devrez fournir le X | s et les suppressions<br>ML et le Rapport) |

### Fonctionnement :

– Une action est changement de prix, mise à jour de stock, ajout d'une image, modification des options Amazon etc...

– Un produit éligible à la synchronisation est un produit dont la catégorie est sélectionnée dans la configuration du module, qui dispose d'une Référence (SKU) et d'un code article (EAN/UPC)

- Le journal est un historique contenant toutes les actions relatives à tous les produits éligibles enregistré lors de chaque action

Cette onglet envoie un flux de mise à jour sur Amazon en mode matching des actions contenues dans le journal.

#### **Options** :

 Envoyer Titres/Descriptions : mets à jour le titre et la description des produits sur Amazon

– Afficher le XML : utile pour vérifier le contenu du flux ou pour le support

- Supprimer : Envoie le même flux mais en mode suppression (par exemple en cas de demande du Support ou d'Amazon)

– Tout le catalogue : Envoie un flux de mise à jour du catalogue complet, dans la limite des produits sélectionnés dans la configuration du module

### Comprendre le fonctionnement :

Essayez par vous même ! Rendez vous sur une fiche article, modifiez la quantité d'un article, revenez sur cet onglet et cliquez sur "Vérifier".

L'action ayant été inscrite dans le journal, vous devriez voir apparaitre une entrée correspondant :

iPod Nano - ID: 1/18 - SKU: nano - EAN: 3662603044774 Mise à Jour: EAN 3662603044774 nano - Qté: 999 - Prix: EUR 199.00 était 199,00 €

# Création :

| Options                                                                           |                                                                                                    |                                                                                                    |
|-----------------------------------------------------------------------------------|----------------------------------------------------------------------------------------------------|----------------------------------------------------------------------------------------------------|
| options Standard                                                                  | Options Avancées                                                                                                    |                                                                                                    |
| Envoyer les Images                                                                | Afficher le XML (rien ne sera envoyé sur Amazon)                                                                                                    | C Supprimer                                                                                         |
|                                                                                   | Envoyer les Relations seulement                                                                                                    | Envoyer tout le catalogue                                                                           |
| Ceci enverra les tous pri<br>Si vous souhaitez ajoute<br>Après ceci, n'oubliez pa | oduits qui ont un profil et qui appartiennent aux catégories sélectionné<br>r un produit à la liste, rendez vous sur une fiche produit et cocher "Crée<br><b>s de générer un rapport et de l'enregistrer</b> (Pour tout support vous de | s dans la configuration du module<br>r° dans l'onglet Amazon<br>svrez fournir le XML et le Rapport) |

### Fonctionnement :

– Un profil représente les caractéristiques particulières d'un produit, une typologie de produit, sa classification, ses attributs spécifiques, ses déclinaisons possibles. Il est définissable dans la configuration du module, section profils.

– Un produit éligible à la création est un produit ayant un code produit (EAN/UPC), une catégorie sélectionnée dans la configuration du module et un profil sélectionné.

- Un produit sélectionné a été sélectionné pour la création dans la fiche article :

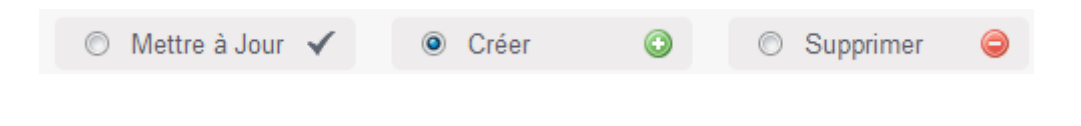

Cet onglet envoie un flux en mode création vers Amazon les produits éligibles à la création sélectionnés.

### **Options** :

- Envoyer les images : Décocher pour ne pas envoyer les images
- Afficher le XML : utile pour vérifier le contenu du flux ou pour le support
- Supprimer : Envoie le même flux mais en mode suppression (par exemple en cas de demande du Support ou d'Amazon)
- Tout le catalogue : Envoie un flux de mise à jour du catalogue complet, dans la limite des produits sélectionnés dans la configuration du module
- Envoyer les Relations seulement : Renvoyer les relations, utile si les relations parent/enfant n'ont pas été correctement créées.

### Comprendre le fonctionnement :

- Creéz un produit (1 seul pour votre essai) "éligible à la création"
- Utilisez le bouton "Afficher le XML" pour constater le résultat
- Envoyez le flux à Amazon
- Utilisez le rapport pour consulter le résultat

# NOTES

# Concernant les images :

- N'oubliez pas de regarder les conditions requises par Amazon pour les images produits (fond blanc, dimensions minimum, cadrage, pas de texte etc...)

– Les images que vous soumettez à Amazon passent par des critères algorythmiques d'éligibilité à l'affichage. Si une autre image que celle que vous souhaitez apparait il s'agit certainement de la conséquence de ces critères.

– En mode création Il est possible qu'une erreur apparaisse dans le rapport et que l'image ne soit pas créée sur Amazon: c'est du au traitement parallèle effectué par Amazon, au moment où Amazon traite l'information le SKU est toujours inconnu puisqu'il n'est pas encore créé. Resoumettez le flux image en mode mise à jour, elles seront alors exportées.

# Soumissions multiples en mode création :

Si un produit est envoyé deux fois en mode création il est mis à jour la seconde fois.

# Journal des Opérations

Après l'envoi, vous obtiendrez un journal simplifié des opérations :

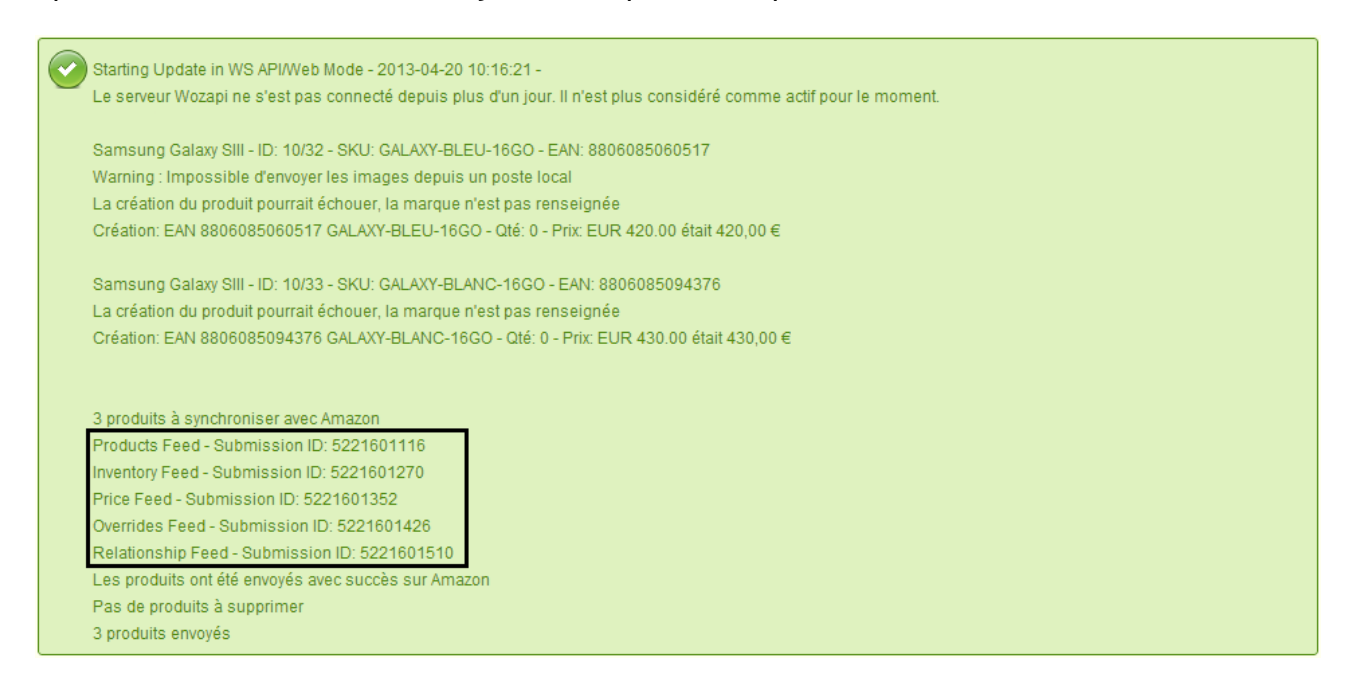

**Important** : Conservez les numéros de soumission. Ils vous seront demandés en cas de support soit par Amazon, soit par Common-Services.

On note sur le journal certains messages relatifs à la qualité des données envoyées.

Ainsi sont traités :

- Les doublons de référence
- Les références manquantes
- Les codes produits (EAN/UPC) erronés
- Les champs manquants
- etc...

Selon la gravité un simple avertissement peut être affiché ou le produit ignoré.

Chaque produit envoyé à la marketplace affiche une entrée détaillant la référence, le code produit (EAN/UPC), le prix sur votre boutique, le prix sur Amazon, la quantité en stock...

### Rapports

Pour chaque export vous devez générer un rapport :

Il faut généralement patienter quelques minutes avant que celui ci soit disponible (ou plus pour un grand nombre de produits).

| Rapport   |                     |
|-----------|---------------------|
| G without |                     |
|           | Afficher le Rapport |
|           | k                   |

#### Exemple de rapport comportant des erreurs :

| Rapport                      |                                                                                                    |                     |
|------------------------------|----------------------------------------------------------------------------------------------------|---------------------|
| Flux Produit (5221601116     | )                                                                                                    | Afficher le Rapport |
| Entrée                       | Résultat                                                                                                    |                     |
| Entrées Traitées             | 3                                                                                                    |                     |
| Entrées Traitées avec Succès | 0                                                                                                    |                     |
| Entrées avec Erreurs         | 3                                                                                                    |                     |
| Entrées avec Avertissements  | 0                                                                                                    |                     |
|                              | Error 5000: SKU: Samsung Galaxy - XML Parsing Error at Line 2, Column 645: cvc-complex-type.2.4.b: The<br>content of element 'Phone' is not complete. One of '[BatteryCellType, BatteryChargeCycles, BatteryPower,<br>BoxContents, EffectiveStillResolution, FinishType, InternetApplications, MemorySlotsAvailable,<br>NumberOfHandsets, OperatingSystem, ParentalControlTechnology, PowerConsumption, PowerPlugType,<br>PowerSource, ProcessorBrandy' is expected. |                     |
| a speed and share share      | STror 5000 Still Sund Salt - XML Parries Error at Line Of Solumn 645 ave of 201 dt Invalid                                                                                                    | a street and        |

Le rapport contient des erreurs explicables ou expliquées.

La pluspart des erreurs habituelles l'aide en ligne Amazon suffit à expliquer le problème. Un lien vers le support Amazon en relation avec le message est alors affiché.

Pour les autres cas contactez nous dans un premier temps, nous vous indiquerons si il est nécessaire de contacter Amazon pour résoudre le problème.

N.B. : Le module conserve en permanence le dernier rapport, vous pouvez l'afficher à tout moment. Le numéro de soumission est indiqué entre parenthèses dans le titre de chaque flux :

### Product Feed (5222007342)

Pout toute demande de support veuillez indiquer :

- Les informations relatives au produit (Dénomination, Référence, EAN)
- Le type de produit configuré dans le profil (Catégorie, Type de Produit)
- La copie intégrale du texte du rapport générée et affichée par le module
- Optionel mais vivement souhaité : Une copie du flux généré par "Afficher le XML"

Seules ces informations permettent d'établir un diagnostic en cas de défaut et ainsi d'offrir la réponse la plus appropriée.

**Important** : Toute demande de support relatif à l'export de produits et ne s'appuyant pas sur ces informations ne sera pas considérée et sera ignorée.

### COMMANDES

Ouvrez l'onglet Commandes > Amazon, sélectionnez la plate-forme, un plage de date :

# amazon.com

| 🎯 Choisir la Plateforme Ama | zon      |        |    |         |    |     |    |            |
|-----------------------------|----------|--------|----|---------|----|-----|----|------------|
| 🔲 Europe: 🍭 🛄 Français (    | French   | )      |    |         |    |     |    |            |
| Autres Plateformes: O 🚟 En  | alish (l | Enalis | h) |         |    |     |    |            |
|                             | 5 .      | J      | 1  |         |    |     |    |            |
| 🛛 🗷 Recherche des Commande  | es       |        |    |         |    |     |    |            |
|                             |          |        | J  |         |    |     |    |            |
| De 2013-04-15 a             | 2013     | -04-22 | 2  |         |    |     | _  |            |
| Statut Non Expédiée         | 0        |        | A  | oril 20 | 13 |     | 0  |            |
|                             | Su       | Мо     | Tu | We      | Th | Fr  | Sa |            |
|                             |          | 1      | 2  | 3       | 4  | - 5 | 6  |            |
|                             | - 7      | 8      | 9  | 10      | 11 | 12  | 13 | Rechercher |
|                             | - 14     | 15     | 16 | 17      | 18 | 19  | 20 |            |
|                             | 21       | 22     | 23 | 24      | 25 | 26  | 27 |            |
|                             | - 28     | - 29   | 30 |         |    |     |    |            |

La liste des commandes apparaît :

| <br>Com | mande en attente An | nazon Market Place  |           |                     |            |     |          |        |
|---------|---------------------|---------------------|-----------|---------------------|------------|-----|----------|--------|
| 0       |                     |                     |           |                     | 2          | 3   |          |        |
|         | Date                | ID                  | Statut    | Client              | Exp.       | Par | Quantité | Total  |
|         | 21/04/2013 01:56:17 | 402-8766287-2928349 | Pending   |                     | Standard   | AFN | 1        | 0      |
|         | 21/04/2013 08:29:23 | 404-0537729-0779540 | Pending   |                     | Standard   | AFN | 1        | 0      |
|         | 21/04/2013 11:02:28 | 402-1285742-9149947 | Unshipped | 1001/7100101        | Std FR Dom | MFN | 1        | 7,50€  |
|         | 21/04/2013 12:12:17 | 402-9035761-2149141 | Unshipped | Transalla ribert    | Std FR Dom | MFN | 1        | 9,50€  |
|         | 21/04/2013 12:59:17 | 403-3641275-1539550 | Pending   |                     | Expedited  | AFN | 1        | 0      |
|         | 21/04/2013 13:27:49 | 403-4561804-2962769 | Unshipped | and if anyon if all | Std FR Dom | MFN | 1        | 18,30€ |

### Entres autres vous avez :

- 1 La plateforme Amazon
- 2 La méthode d'expédition Amazon
- 3 Le type d'expédition, par le marchand ou Amazon (FBA)

# Quand vous sélectionnez et importez une commande, pour chacune d'entre elle vous obtenez :

| Référence         | ASIN                 | Nom du Produit                                                            | Qté | Devise | Total |
|-------------------|----------------------|---------------------------------------------------------------------------|-----|--------|-------|
| 3700441319026     | B009AACDLU           | Coque Arriere Minigel + Film de Protection pour Nokia<br>5530 XpressMusic | 1   | EUR    | 7,50€ |
| La Commande 402-1 | 285742-9149947(39) à | été importée avec succès                                                  |     |        |       |

Un lien vers la page commande de votre backoffice Prestashop apparait.

En se rendant sur la page de la commande on obtient une commande parfaitement identique à une commande qui aurait été réalisée sur votre site :

| Commande n°39 (NKLOHOVBX) -                                                                                                    | 5                |                                                                               |                                                      | 2                            | nel Retour à la liste | Aide                            |
|----------------------------------------------------------------------------------------------------|------------------|-------------------------------------------------------------------------------|------------------------------------------------------|------------------------------|-----------------------|---------------------------------|
| Date : 21/04/2013 11:02:28   Messages : 0   Nouveau message                                                                                                    |                  | T Voi                                                                         | r la facture 🛛 ズ Pas de                              | bon de livraison (           | I 📇 Imprimer la i     | commande                        |
| nulé 🗨 Ajouter                                                                                                    | 1                |                                                                               |                                                      |                              | Commandes : -         | Précédent                       |
| Paiement accepté                                                                                                    | ÷                |                                                                               |                                                      |                              |                       |                                 |
| A Informations client                                                                                                    | <u> </u>         |                                                                               |                                                      | Numéro                       | Mon                   | tant                            |
| (n°20)<br>ddbph4zqlqwbyzd@marketplace.amazon.fr)                                                                                                    | 3                |                                                                               |                                                      | #FA000018                    | <u>[]]</u> 7,50       | e                               |
| ompte créé le : 22/04/2013 09:05:49<br>iommandes validées : 1<br>otal payé depuis la création du compte : 7,50 €                                                                                                    |                  | de paiement                                                                   | ID de la transaction                                 | Montant<br>7,50 €            | Facture<br>#FA000018  |                                 |
| Amazon MarketPlace (amazon.fr) 💶                                                                                                    |                  | t bancaire 💌                                                                  |                                                      | e .                          | #FA000018 💌           | Ajouter                         |
| I <sup>e</sup> de Commande Amazon : 402-1285742-9149947                                                                                                    | 5                |                                                                               |                                                      |                              |                       |                                 |
| Voir la Commande sur Amazon Seller Central                                                                                                    | et et            | cadeau : 🗙                                                                    |                                                      |                              |                       |                                 |
|                                                                                                    | 3 1              |                                                                               |                                                      |                              |                       |                                 |
| Adresse de livraison<br>Ab709ed8cc0d0bc59cdcbb36fc6e345be - 5 rue adolphe cadeot 3250                                                                                                    | iretor           | urnée<br>45be - 5 rue adolp                                                   | he cadeot 3250 💌 Mo                                  | odifier                      |                       |                                 |
| Adresse de livraison<br>b709ed8cc0d0bc59cdcbb36fc6e345be - 5 rue adolphe cadeot 3250<br>France                                                                                                    | i retor          | umée<br>45be - 5 rue adolp                                                    | he cadeot 3250 💌 Mo                                  | odifier                      |                       | •                               |
| Adresse de livraison<br>b709ed8cc0d0bc59cdcbb36tc6e345be - 5 rue adolphe cadeot 3250<br>France                                                                                                    | • retor          | umée<br>45be - 5 rue adolp                                                    | he cadeot 3250 💌 Mo                                  | odifier                      |                       |                                 |
| Adresse de livraison<br>ar09ed8cc0d0bc59cdcbb36tc6e345be - 5 rue adolphe cadeot 3250<br>rance<br>Produits<br>Ajouter un produit                                                                                                    |                  | urnée<br>45be - 5 rue adolpi                                                  | he cadeot 3250 💌 Mo                                  | odifier                      |                       |                                 |
| Adresse de livraison<br>b709ed8cc0d0bc59cdcbb36tc6e345be - 5 rue adolphe cadeot 3250<br>france<br>Produits<br>Produit                                                                                                    | vetor<br>        | umée<br>45be - 5 rue adolp<br>Remboursé                                       | he cadeot 3250 🔹 Mo                                  | odifier<br>Total *           | Ac                    | tion                            |
| Adresse de livraison A  Tance  Produits  Produit  Coque Arriere Minigel + Film de Protection pour Ng Réf: : 3700441319026                                                                                                    | retor<br>.e3     | umée<br>45be - 5 rue adolp<br>Remboursé<br>0                                  | he cadeot 3250  Mo  Quantités disponibles 0          | odifier<br>Total *<br>7,50 € | Ac                    | tion                            |
| Adresse de livraison A  To9ed8cc0d0bc59cdcbb36tc6e345be - 5 rue adolphe cadeot 3250  Trance  Produits  Produits  Produit  Coque Arriere Minigel + Film de Protection pour Ng Réf: 3700441319025  Selon le groupe de fublisateur, les prix sont ffichés en : TTC                                                                       | i retor<br>1<br> | rmée<br>45be - 5 rue adolp<br>Remboursé<br>0<br>Produits                      | he cadeot 3250 💌 Mo<br>Quantités<br>disponibles<br>0 | odifier<br>Total *<br>7,50 € | Ac                    | ction<br>7,50                   |
| Adresse de livraison<br>5709ed8cc0d0bc59cdcbb36tc6e345be - 5 rue adolphe cadeot 3250<br>france<br>Produits<br>Ajouter un produit<br>Produit<br>Coque Arriere Minigel + Film de Protection pour Ng<br>Réf: 3700441319025<br>Selon le groupe de l'utilisateur, les prix sont<br>ffichés en : TTC<br>es retours produits sont désactivés | retor<br>        | rmée<br>45be - 5 rue adolp<br>Remboursé<br>0<br>Produits<br>Transpo           | he cadeot 3250  Mo  Quantités disponibles 0          | odifier<br>Total *<br>7,50 € | Ac                    | ction<br>7,50 0<br>0,00 0       |
| Adresse de livraison Tance  Produit  Cogue Arriere Minigel + Film de Protection pour Ng Rét : 3700441319026  Selon le groupe de l'utilisateur, les prix sont fichés en : TTC es retours produits sont désactivés                                                                                                    | retor<br>        | ermée<br>45be - 5 rue adolp<br>Remboursé<br>0<br>Produits<br>Transpo<br>Total | he cadeot 3250 💌 Mo<br>Quantités<br>disponibles<br>0 | odifier<br>Total *<br>7,50 € | Ac                    | tion<br>2 ■<br>7,50 €<br>7,50 € |
| Adresse de livraison  Tance  Produit  Coque Arriere Minigel + Film de Protection pour Ng Réf: 3700441319025  Selon le groupe de l'ublisateur, les prix sont fichés en : TTC es retours produits sont désactivés                                                                                                    | retor<br>        | ernée<br>45be - 5 rue adolp<br>Remboursé<br>0<br>Produits<br>Transpo<br>Total | he cadeot 3250  Mo Quantités disponibles 0 nt        | odifier<br>Total *<br>7,50 € | Ac                    | 7,50                            |

Notez la présence de la section Amazon qui est venu s'ajouter à la commande. Celle ci affiche le numéro de commande Amazon et un lien vers la commande sur Seller Central.

**Important** : Le champ Prestashop "Reference" doit correspondre au champ Amazon "SKU". Il sert obligatoirement d'élément de correspondance. Si il n'est pas trouvé, la commande n'est pas importée.

# TACHES PLANIFIEES

Pour chaque plateforme vous trouverez une liste de tâches planifiées, permettant par exemple la mise à jour automatisée de votre catalogue sur Amazon.

Elles sont communément appelées "cron".

URLs des tâches planifiées http://localhost/prestashop1531/modules/amazon/functions/products.php?cron=1&action=update&lang=fr&eu URL pour synchroniser les produit à utiliser dans votre table de tâches planifiées (cron) http://localhost/prestashop1531/modules/amazon/functions/import.php?cron=1&lang=fr&europe=1&cron\_toke URL pour importer vos commandes à utiliser dans votre table de tâches planifiées (cron) Attention: Importer les commandes automatiquement peut ne pas importer certaines commandes (exemple: rupture de stock), vous devrez donc aussi vérifier nanuellement

Ces tâches doivent être configurées par votre Webmaster, agence web, infogérant ou le tiers en charge de l'intégration.

Il y a 3 tâches planifiées possibles :

### Tâche Produits :

- Actualise les stocks et les prix sur Amazon
- 1 tâche par marketplace.
- Fréquence recommandée : Toutes les heures en ouvrées

# Tâche Commandes :

- Importe les commandes depuis Amazon
- 1 tâche par marketplace.
- Fréquence recommandée : Toutes les heures

Notez que ce process peut être bloquant (ie: rupture de stock) et qu'il ne vous dispense pas de consulter la liste de commandes susceptibles d'être importées.

### Tâche Status \* :

- Mets à jour les statuts de commandes (ie: expédié) sur Amazon
- 1 tâche pour l'Europe, 1 tâche par pays pour les autres pays
- Fréquence recommandée : Toutes les 4 heures en heures ouvrées

\*) Cette tâche est à planifier uniquement si l'option "Bulk Mode" est activée.

<u>Attention</u> : La mise en place des tâches planifiées doit être réalisé lorsque le fonctionnement intégral du module a été vérifié et que tout est fonctionnel, il s'agit de l'étape finale.

<u>Attention</u> : Suivez les recommantions. Ne pas appeler ces scripts trop souvent le fonctionnement normal du module pourrait être altéré, Amazon limite le nombre de requêtes par jour.

Informations Supplémentaires sur le Blog d'Amazon : <u>http://www.amazonsellersupportblog.com/2011/01/understanding-throttling-in-amazon-</u><u>mws.html</u>

### HOOKS

Le module fonctionne grâce à l'utilisation des Hooks Prestashop.

Produits :

Lorsqu'un produit est ajouté, modifié ou supprimé les actions sont enregistrées en base de données.

Le fonctionnement est également identique pour les mouvements de stock.

Lorsque vous actionnez une mise à jour Amazon, le module récupère l'historique de ces actions et actualise vos stocks Amazon en conséquence.

<u>Attention</u>: Si vous utilisez un script d'import en masse pour actualiser vos stocks, une liaison avec un logiciel externe ou n'importe quel outil d'actualisation des stocks vous devez vous assurer que celui-ci execute les "Hooks" associés et nécessaires.

En cas de doute rentrez en contact avec votre Prestataire et signalez lui la nécessité de l'usage des Hooks.

Pour information le script d'import livré par Prestashop est conforme à ce fonctionnement.

Developper Note :

In addition to your script, you must use a Hook to update the stock level :

Commandes :

Lorsque le statut paramétré dans la configuration du module est atteint :

| Statut des Commandes | Paiement accepté                                                    | • |
|----------------------|---------------------------------------------------------------------|---|
|                      | Choisir le statut par défaut pour les nouvelles commandes entrantes |   |
|                      |                                                                     |   |
|                      | En cours de livraison                                               | • |

Le module déclenche la notification d'expédition avec le numéro de suivi à Amazon.

N'hésitez pas à nous contacter pour plus de renseignement.

### Le support technique s'effectue par email :

contact@common-services.com

N'hésitez pas à me faire parvenir vos feed back et améliorations souhaitées.

Limites du Support :

- Est hors de responsabilité le paramètrage lié au quantitatif de la boutique (quantité produits, images, catégories...)
- Sont exclues les mises à jour de versions de la boutique Prestashop
- Sont exclus le changement de serveur, d'hébergeur ou de version de PHP
- Les modifications du module entrainent une révocation de fait du support
- Il ne sera pas offert de support en cas de mises en service multiples ou de changement majeur du catalogue

Limites de Garantie :

- Nous pouvons vous communiquer une liste d'hébergeur ou vous pouvez choisir n'importe quel hébergeur recommandé par Prestashop. Si celui ci n'était pas l'un d'entre eux aucune garantie de fonctionnement ne saurait être appliquée.
- En cas d'abus, de radiation, de révocation ou de résiliation de contrat par la place de marché nous ne saurions être tenu pour responsable et aucune garantie ni réparation ne pourrait être réclamée.
- Le logiciel livré est réputé fonctionnel et en état de fonctionner sur un logiciel Prestashop installé par défaut. C'est à dire tel que livré d'origine. Si l'un d'eux à été modifié par quiconque la garantie et le support offerts lui seraient alors transférés de plein droit.

#### Information sur la licence :

```
/* NOTICE OF LICENSE
* This source file is subject to a commercial license from SARL SMC
* Use, copy, modification or distribution of this source file without written
 * license agreement from the SARL SMC is strictly forbidden.
 * In order to obtain a license, please contact us: olivier@smartmarseille.com
 * .....
 * INFORMATION SUR LA LICENCE D'UTILISATION
* L'utilisation de ce fichier source est soumise a une licence commerciale
 * concedee par la societe SMC
 * Toute utilisation, reproduction, modification ou distribution du present
\star fichier source sans contrat de licence ecrit de la part de la SARL SMC est
* expressement interdite.
* Pour obtenir une licence, veuillez contacter la SARL SMC a l'adresse:
olivier@smartmarseille.com
 * .....
* @package AMAZON
* @copyright Copyright (c) 2010-2013 S.A.R.L SMC (http://www.smartmarseille.com)
* @author Olivier B.
* @license Commercial license
 * Support by mail : olivier@smartmarseille.com
 * Support on form : Olivier B > A.K.A delete
* Skype : delete13_fr
 */
```

Vous pouvez me demander une tarifications spécifique dans les cas suivants :

- Agence Partenaire Prestashop
- Client Multi-Site
- etc...